# 化学物質にかかる労働安全衛生研修会

~化学物質にかかるリスクアセスメントの実施について~ ~監督署からのお知らせ(化学物質管理強調月間など)~

### 令和7年1月23日(木)

目次

- 1 化学物質にかかるリスクアセスメントの実施について
- (1) CREATE-SIMPLE法
- (2) 建災防の

「建設業における化学物質取り扱いリスク管理マニュアル」

- 2 監督署からのお知らせ
- (1) 一部手続きの電子申請の原則義務化
- (2) 化学物質管理強調月間
- (3) 各種健康診断結果報告等の提出について

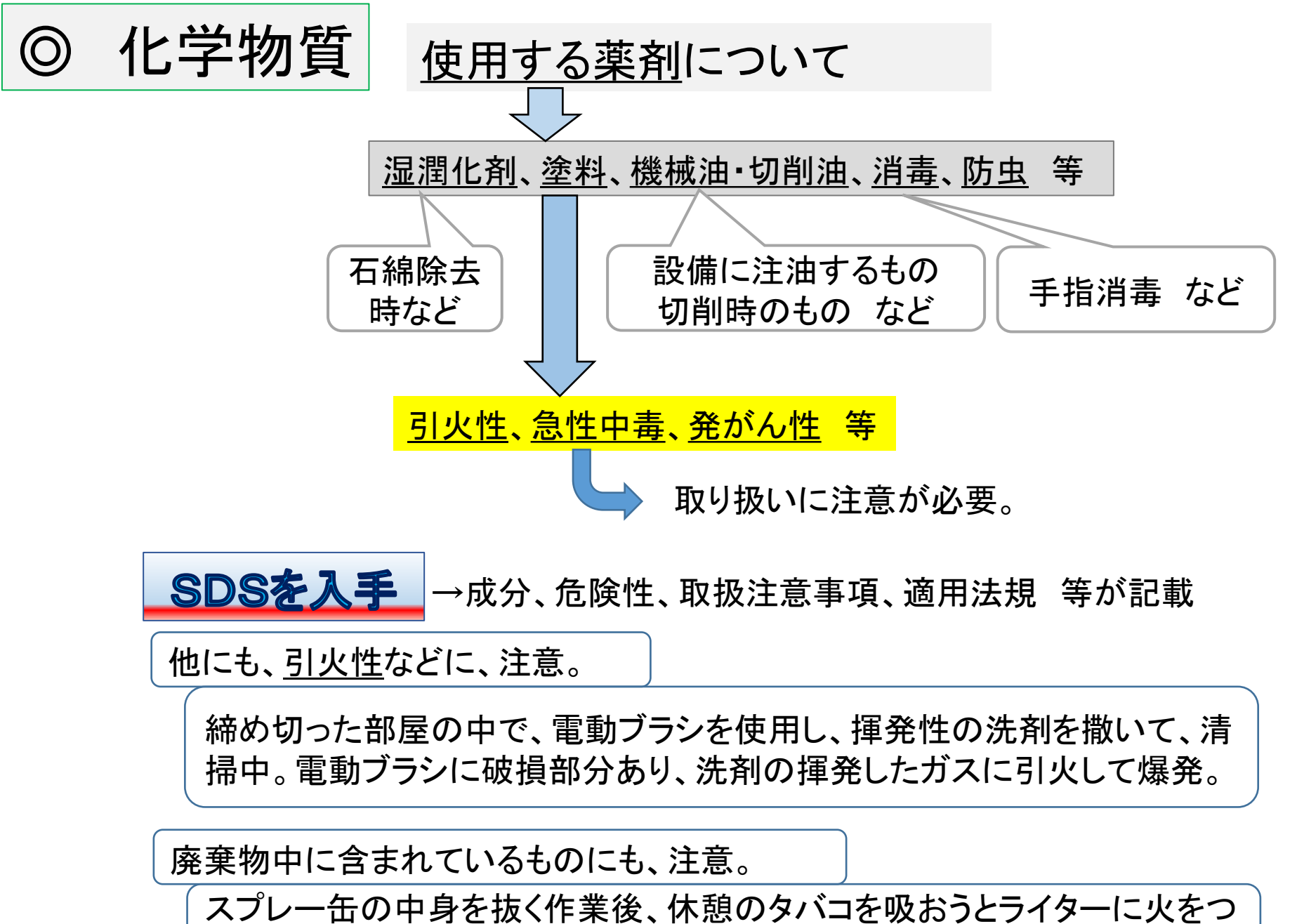

けて爆発。

3

◎SDS(安全データシート)とは

Safty Data Sheet

Δ

化学品の危険有害性や適切な取扱い方法等を伝達するもの。 SDS 事業者間の取引時にSDSを提供する。

<u>塗料、接着剤、剥離剤、機械油、消毒、防虫剤など</u>

※)化学品が世界中に流通している今日、国際的に推奨された分類・表示方法の必要性が認識され るようになり、国連経済社会理事会において、「化学品の分類および表示に関する世界調和システ ム(The Globally Harmonized System of Classification and Labelling of Chemicals)」GHSの 実施のための決議が採択された。

※)労働安全衛生法においても、容器又は包装へのラベル表示、SDSの交付、リスクアセスメントの 実施等を規定している。(平成28年6月1日施行)

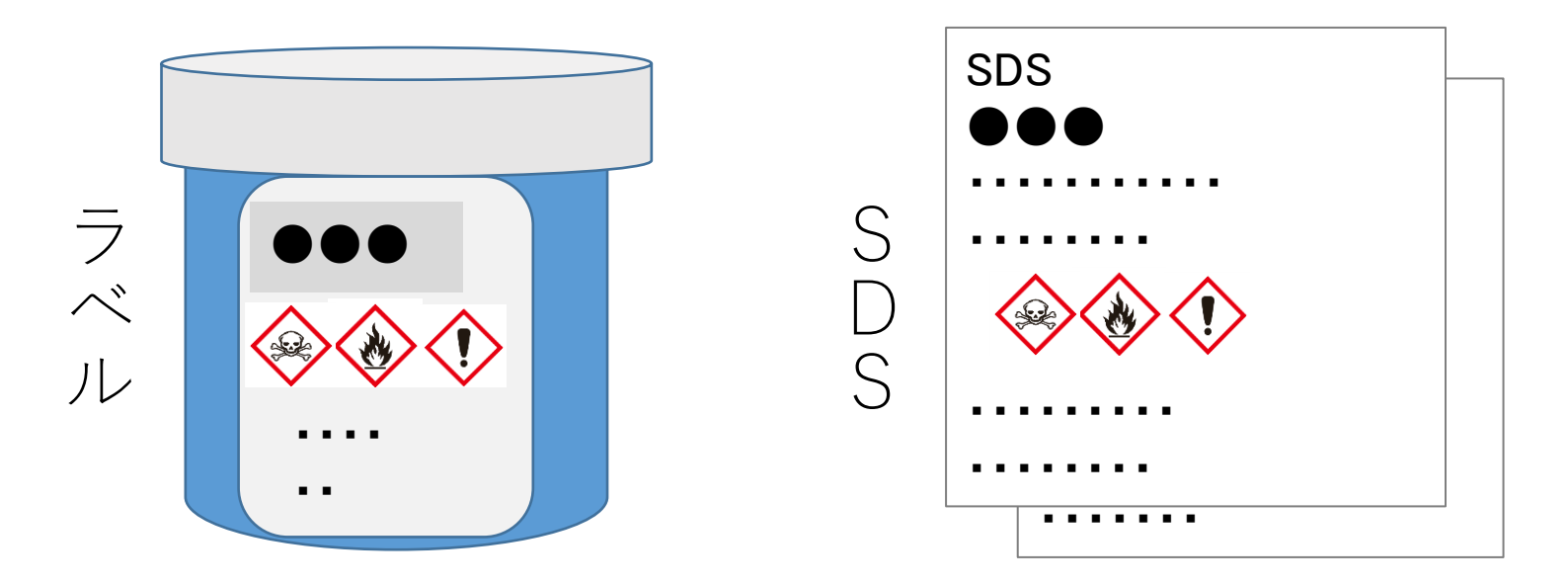

# 1 化学物質にかかるリスクアセスメントの実施について

(1)CREATE-SIMPLE法の概要

CREATE-SIMPLE法は、化学物質のリスクアセスメントの手法のひとつ。

「CREATE-SIMPLE. xlsm」というEXCELファイルを用いて、 化学物質の3つのリスクをPC上で判定する手法。

①有害性(吸入)のリスク
 ②有害性(経皮吸収)のリスク
 ③危険性(爆発・火災)のリスク

ファイルは、適宜バージョンアップしています。 2024.8.30にHPを確認したところ、ver3.0.3(2024.7 更新)でした。

CREATE-SIMPLE法は、 換気レベル、作業時間、保護具対策も評価の対象。 物性や危険・有害性情報がプリセットされている。 (コントロール・バンディング法は、設備対策や時間要素が反映されない。)

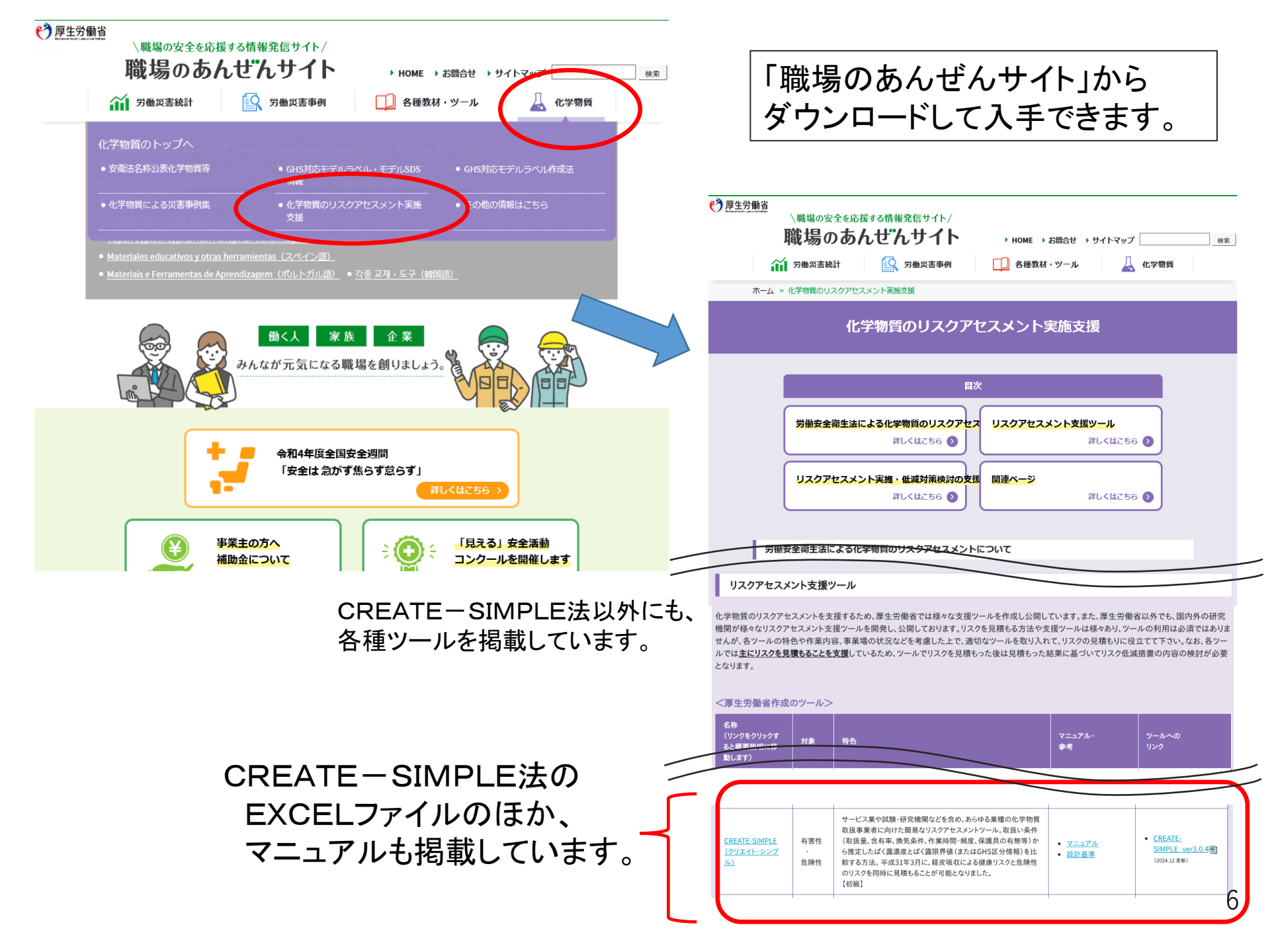

### こちらの画面からでも入手できます

職場のあんぜんサイトより入手(ホーム > 化学物質 > 化学物質のリスクアセスメント実施支援 > リスクアセスメント支援ツール > CREATE-SIMPLE)

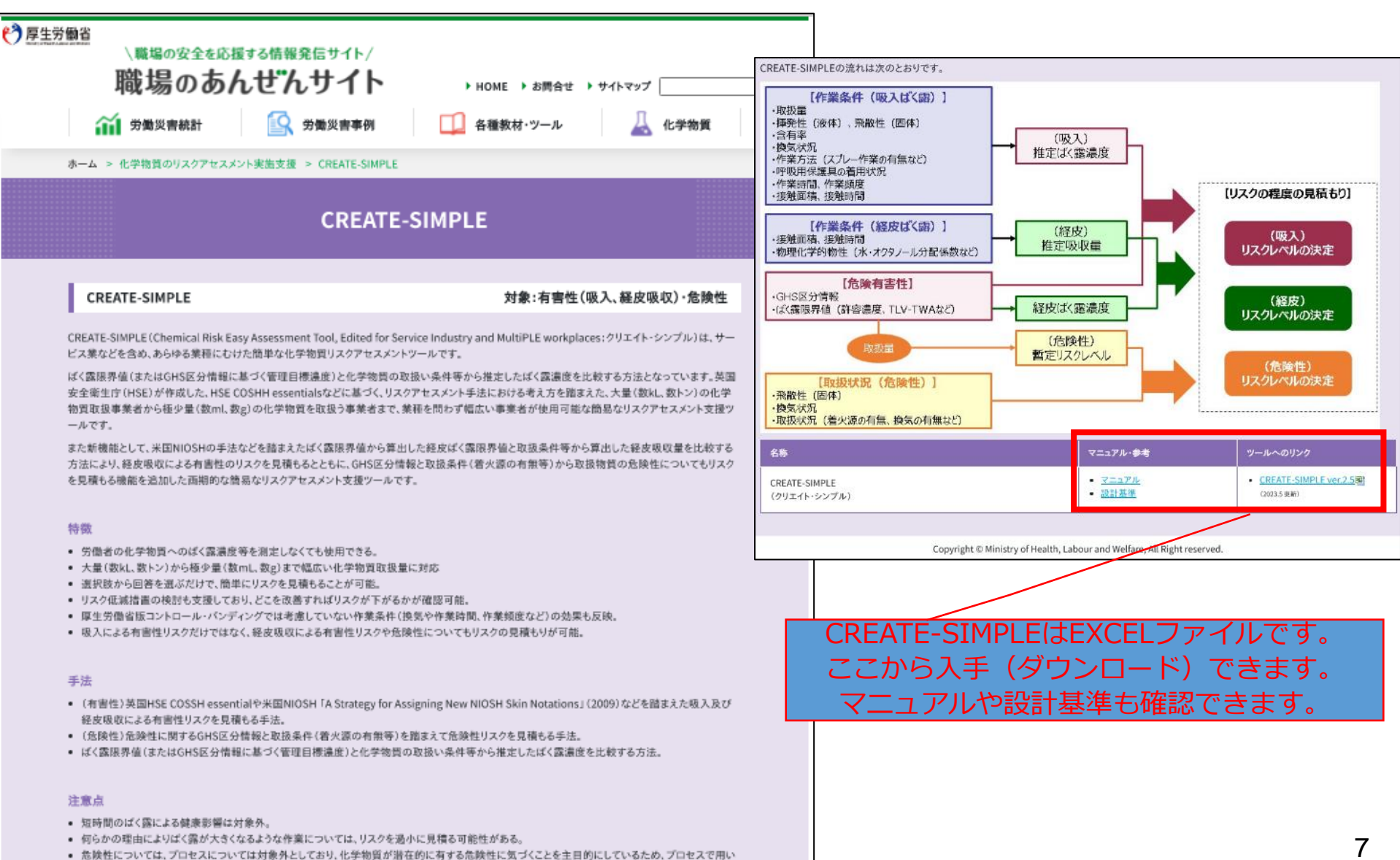

る場合などは、労働安全生成総合研究所が作成した「安御研リスクアセスメント等実施支援ツール」などをご利用ください。

# (1) - 2 CREATE-SIMPLEを使った、 化学物質のリスクアセスメントの大まかな流れ

### 0 準備

- (1) SDSを入手
- (2) CREATE-SIMPLEのファイルをダウンロード
- 1 製品データベースの活用(場合により) 「製品DB」のシートにあらかじめ入力しておくと、「リスクアセスメントシート」から 呼び出せます。(扱っている物質を整理・優先順位をつけたい時等)
- 2 リスクアセスメントシートに情報を入力
- (1) 取扱い物質の情報を入力
  - マニュアルに補足説明があります。
- (2)作業内容に関する質問に回答を入力(選択肢)
- (3) リスクの判定(ボタンをクリック)
- (4) 実施レポートに出力(ボタンをクリック)
- 3 実施レポートに入力
- (1) リスク低減対策の検討と入力(作業内容に関する質問の回答を変更)
- (2) リスクの再判定(ボタンをクリック)
- (3) 詳細なリスクアセスメントの実施を検討
- 4 完成。結果を出力
- 5 リスク低減対策(保護具の着用等)の周知・徹底

| CREA | TE- | -SI | MP | LEC | の画面 |
|------|-----|-----|----|-----|-----|
|------|-----|-----|----|-----|-----|

# ◎製品DB(製品データベース)の画面

| B7       |     | • : ×     | $\checkmark f_x$ | 1        |          |            |           |             |      |                  |             |                          |   | ~       |
|----------|-----|-----------|------------------|----------|----------|------------|-----------|-------------|------|------------------|-------------|--------------------------|---|---------|
|          | D   | C         | D                |          | E        | C          | U         |             |      |                  | 1           | K                        |   |         |
| 1        |     | C .       | D                | L L      | F        | G          | п         |             |      |                  | ,           | N                        |   |         |
| 1        |     |           |                  |          |          |            |           |             |      |                  |             |                          |   |         |
| 2        |     |           |                  |          |          |            |           | <b>裂品ナー</b> | 31   | ベース              |             |                          |   |         |
| 3        |     |           |                  |          |          |            |           |             |      |                  |             |                          |   |         |
| 4        | 1 . | ▼<br>登録·f | 修正               | ・製品の登    | 録や修正を行う際 | 会には、必ず「登録」 | ・修正」ボタンを修 | 更用してください。   |      |                  |             |                          |   |         |
| 4        |     |           |                  | ・製品を削    | 除する場合は、削 | 除したい製品が記   | 載された行を選   | 択し、その製品を削除し | べくださ | い。その後、番号(No      | o)を再度採番(番号付 | け)し直してください。              |   |         |
| <u> </u> | No  | 登録日       | 更新日              | 製品ID等    | 製品名等     | サプライヤー名    | 性状        | 備考          |      | 含種               | 与物質情報       | 製品のGHS分類                 |   | 法規制     |
| 6        | -   | -         | -                |          |          | <b>T</b>   | -         |             | -    | CASRN 物質         | 名 含有率(wt%)  | <b>*</b>                 | - | [自動.    |
| 7        | 1   | 2024/2/15 | 2024/3/1         | P005-001 | XX塗料     | XX商会       | 液体        | XX事業場で利用    |      | 67-64-1 アセトン 5   | 0           | 爆発物: 等級1.2<br>引い性液体: 区分1 |   |         |
|          |     |           |                  |          |          |            |           |             |      | קאנעראנר 0-00-98 | 7ルコール 90    |                          |   | 皮膚等障害化  |
| 8        | 2   | 2024/2/16 | 2024/3/2         | P005-000 | 製品●●     | ••         | 液体        | 3/2 SDS更新   |      | 98-01-1 フルフラール   | V 10        |                          |   | 濃度基準値設定 |
| 9        | 3   |           |                  |          |          |            |           |             |      |                  |             |                          |   |         |
| 10       | 4   |           |                  |          |          |            |           |             |      |                  |             |                          |   |         |
| 12       | 5   |           |                  |          |          |            |           |             |      |                  |             |                          |   |         |
| 13       | 7   |           |                  |          |          |            |           |             |      |                  |             |                          |   |         |
| 14       | 8   |           |                  |          | -        |            |           |             |      |                  |             |                          |   |         |
| 15       | 9   |           |                  |          | -        |            |           |             |      |                  |             |                          |   |         |
| 16       | 10  |           |                  |          |          |            |           |             |      |                  |             |                          |   |         |
| 17       | 11  |           |                  |          |          |            |           |             |      |                  |             |                          |   |         |
| 18       | 12  |           |                  |          |          |            |           |             |      |                  |             |                          |   |         |
| 19       | 13  |           |                  |          |          |            |           |             |      |                  |             |                          |   |         |
| 20       | 14  |           |                  |          |          |            |           |             |      |                  |             |                          |   |         |
| 22       | 15  |           |                  |          | -        |            |           |             |      |                  |             |                          |   |         |
| 23       | 17  |           |                  |          |          |            |           |             |      |                  |             |                          |   |         |
| 24       | 18  |           |                  |          | -        |            |           |             |      |                  |             |                          |   |         |
| 25       | 19  |           |                  |          |          |            |           |             |      |                  |             |                          |   |         |
| 26       | 20  |           |                  |          |          |            |           |             |      |                  |             |                          |   |         |
| 27       | 21  |           |                  |          |          |            |           |             |      |                  |             |                          |   |         |
| 28       | 22  |           |                  |          |          |            |           |             |      |                  |             |                          |   |         |
| 29       | 23  |           |                  |          |          |            |           |             |      |                  |             |                          |   |         |
| 30       | 24  |           |                  |          |          |            |           |             |      |                  |             |                          |   |         |
| 32       | 25  |           |                  |          |          |            |           |             |      |                  |             |                          |   |         |
| 33       | 27  |           |                  |          | -        |            |           |             |      |                  |             |                          |   |         |
| 34       | 28  |           |                  |          |          |            |           |             |      |                  |             |                          |   |         |
| 35       | 29  |           |                  |          | エク       | セルの        | シー        | トを切り        | 嶅    | える               |             |                          |   |         |
| 36       | 30  |           |                  |          |          |            | -         |             |      |                  | )           |                          |   |         |
| 37       | 31  |           |                  |          |          |            |           |             |      |                  |             |                          |   |         |
| 38       | 32  |           |                  |          | -        |            |           |             |      |                  |             |                          |   |         |
| 39       | 33  |           |                  |          | +        | L          |           |             |      |                  |             |                          |   |         |
| -        | - F | トップ       | リスクアセスメント        | シート   実施 | シポート   結 | 果一覧 製品     | DB        | Ð           |      | : 4              |             |                          |   | •       |
|          |     |           |                  |          |          |            |           |             |      |                  |             |                          |   |         |

9

# ◎リスクアセスメントシートの画面(1/3)

|                                                        | CREATE-SIMPLE ver 3.0                                                                                                    |
|--------------------------------------------------------|----------------------------------------------------------------------------------------------------|
|                                                        | - サービス業など幅広い職場にむけた簡単な化学物質リスクアセスメントツール -                                                                                       |
| 説明 -<br>リスクアセスメントとは、<br>CREATE-SIMPLEは、<br>SDSを確認して対象物 | お働者の安全や健康への影響について評価をすることです。<br>、労働者の健康(吸入・経皮)への影響と物質の危険性について評価し、対策の検討を支援します。<br>物質を決定し、以下のSTEP1から順番に入力してください。<br>結果呼出 入力内容クリア |
| STEP 1】 対象製品                                           | 品の基本情報を入力しましょう。                                                                                                    |
|                                                        | 製品DBから入力                                                                                                    |
| タイトル                                                   |                                                                                                    |
| 実施場所                                                   |                                                                                                    |
| 製品ID等                                                  |                                                                                                    |
| 製品名等                                                   |                                                                                                    |
| 作業内容等                                                  | <u> </u>                                                                                                    |
| 備考                                                     |                                                                                                    |
| リスクアセスメント対象                                            | ☑ 吸入 ☑ 経皮吸収 ☑ 危険性(爆発·火災 性状 ◎ 液体 ○ 粉体 ○ 気体 成分数 1                                                                               |
| STEP 2】 取扱い物                                           | 勿質に関する情報を入力してください。                                                                                                    |
| CAS RNで検索                                              | 物質一覧から選択 CAS RN一括入力 1 ▼ 編集 ▼詳細表示                                                                                              |
| O CAS RN                                               | 物質名     含有率 [wt%]                                                                                                    |
|                                                        | トップ リスクアセスメントシート 実施レポート   結果一覧   製品DB                                                                                         |
| 他にマー・                                                  | 「アルのファイル」「順番に入力していきます。                                                                                                    |
| があります                                                  | す。 エクセルのシートを切り替える                                                                                                    |

◎リスクアセスメントシートの画面(2/3)

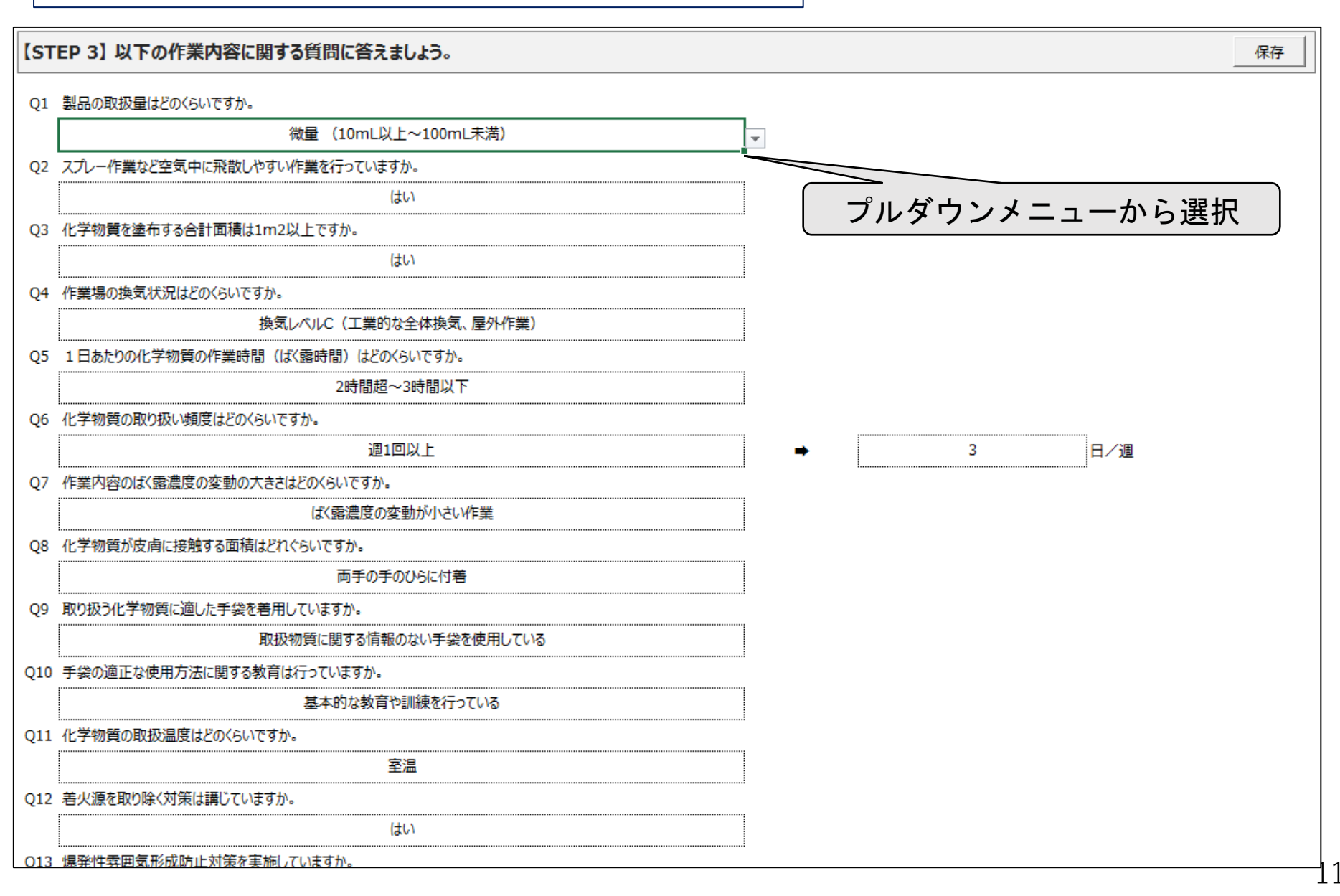

### ◎リスクアセスメントシートの画面(3/3)

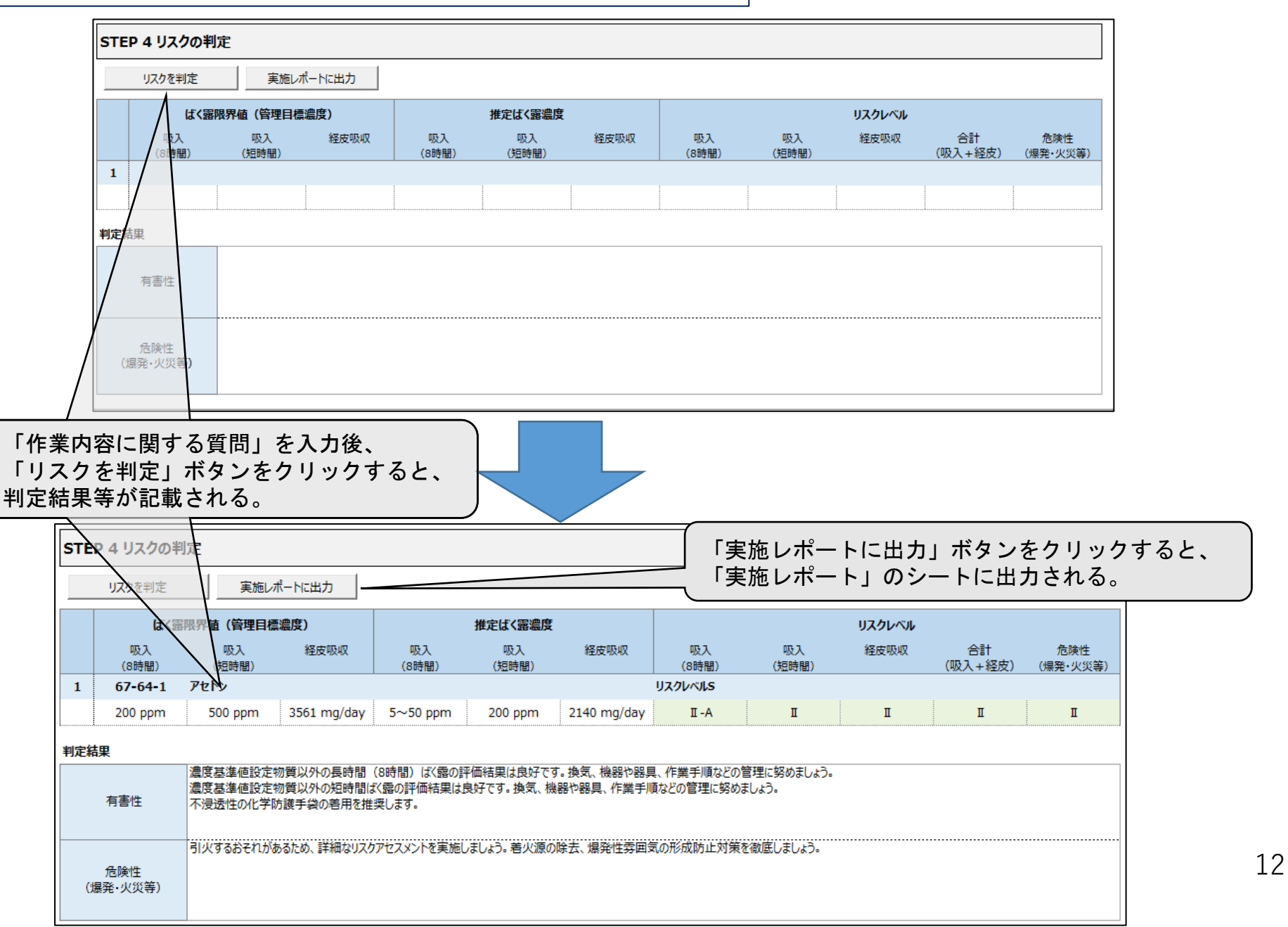

## ◎実施レポートの画面(リスク低減対策の検討・入力の画面)

|                      |                                |                        | リスクアセスメント                 | 実施レポート |                                                                                                    |
|----------------------|--------------------------------|------------------------|---------------------------|--------|----------------------------------------------------------------------------------------------------|
| - 説明<br>● リス<br>● この | -<br>ケアセスメントシートで<br>シートでリスク低減措 | で実施した結果が表<br>計量の内容を検討し | 示されます。<br>、労働者に周知を行いましょう。 |        | No         2           実施日         2024/7/26           実施者            PDFに保存         結果呼出         入力内容夘7 |
| 基本情                  | 与報                             |                        |                           |        |                                                                                                    |
|                      | 97NL                           |                        |                           |        |                                                                                                    |
|                      | 実施場所                           |                        |                           |        |                                                                                                    |
|                      | 製品ID等                          | P005-001               |                           | (      | 1.11                                                                                                    |
|                      | 製品名等                           | XX塗料                   |                           | 「リス    | スク低減対策の検討」欄の選択肢を変更・入力し、                                                                                  |
|                      | 作業内容等                          |                        |                           | Гリス    | スクの再判定」ボタンをクリックすると、                                                                                      |
|                      | 備考                             | XX事業場で利用               | Ð                         | 「対策    | 策後」欄に反映入力される。                                                                                            |
| No                   | CAS RN                         |                        | 物質名                       | 全有來「小  | xr961                                                                                                    |
| 1                    | 67-64-1                        | アセトン                   |                           | 50     |                                                                                                    |
|                      |                                | ₩₩J₩QI~QI3             | 現状                        | 刘策後    | リスク低減対策の検討                                                                                               |
|                      | Q1. 取扱量                        |                        | 微量 (10mL以上~100mL未満)       |        | 微量 (10mL以上~100mL未満) ▼                                                                                    |
|                      | Q2. スプレー作算                     | この有無                   | (すか)                      |        | (atu)                                                                                                    |
|                      | Q3塗布面積1                        | 1m2超                   | (tr)                      |        | (はい)                                                                                                    |
|                      | Q4. 換気レベル                      |                        | 換気レベルC (工業的な全体換気、屋外作業)    |        | 換気レベルC (工業的な全体換気、屋外作業)                                                                                   |
| ×                    | 制御風速の                          | 確認                     |                           |        |                                                                                                    |
| ×.                   | Q5. 作業時間                       | 5. 作業時間 2時間超~3時間以下     |                           |        | 2時間超~3時間以下                                                                                               |
|                      | Q6. 作業頻度                       |                        | 3日/過                      |        | 通1回以上 3 日/通                                                                                              |
|                      | Q7. ばく露の変重                     | めの大きさ                  | ばく露濃度の変動が小さい作業            |        | ばく露腸度の変動が小さい作業                                                                                           |
|                      | [オプション] 呼吸                     | 用保護具                   |                           |        |                                                                                                    |
|                      | フィットテスト                        | の方法                    |                           |        |                                                                                                    |
| N.                   | Q8. 接触面積                       |                        | 両手の手のひらに付着                |        | 両手の手のひらに付着                                                                                               |
| と皮瓜                  | Q9. 化学防进手                      | -2                     | 取扱物質に関する情報のない手袋を使用している    |        | 取扱物質に関する情報のない手袋を使用している                                                                                   |
| **                   | Q10. 保護員の                      | 教育                     | 基本的な教育や訓練を行っている           |        | 基本的な教育や訓練を行っている                                                                                          |
|                      | Q11. 取扱温度                      |                        | 至温                        |        | 王王                                                                                                    |
|                      |                                |                        |                           |        |                                                                                                    |

#### リスク低減対策の検討

※「リスク任減対策の検討」のQ1~Q15の選択肢を変更し、【再度リスクを判定】をクリックすることによって、リスク低減対策後の結果が表示されます。

リスクの再判定

|            | ige         |                   |                 | 現状           |               |                     | 対策後           |                |                     | リスク低減対策の検     | đ             |  |
|------------|-------------|-------------------|-----------------|--------------|---------------|---------------------|---------------|----------------|---------------------|---------------|---------------|--|
| Ĩ          | Q1. 取扱量     |                   | 微量 (1           | 0mL以上~100m   | nL未満)         | 微量 (1               | 0mL以上~100r    | mL未満)          | 微量 (10mL以上~100mL未満) |               |               |  |
|            | Q2. スプレー作業  | の有無               |                 | (まい          |               |                     | (まい           |                |                     | (まい           |               |  |
|            | Q3塗布面積:     | 1m2 <u>超</u>      |                 | (まい          |               |                     | (まい           |                |                     | (まい           |               |  |
|            | Q4. 換気レベル   |                   | 換気レベルC(         | 工業的な全体換気     | 、屋外作業)        | 換気レベルC              | 【工業的な全体換象     | 「、屋外作業)        | 換気レベルC              | (工業的な全体換気     | 、屋外作業)        |  |
|            | 制御風速の       | 確認                |                 |              |               |                     |               |                |                     |               |               |  |
|            | Q5. 作業時間    |                   | 2)              | 時間超~3時間以7    | ٢             | 2                   | 時間超~3時間以      | T              |                     | 2時間超~3時間以     | T             |  |
|            | Q6. 作業頻度    |                   |                 | 3日/通         |               |                     | 3日/週          |                | 週1回以上               | 3             | 8/3           |  |
|            | Q7. ぱく霞の変   | めの大きさ             | (f< 🖬           | 濃度の変動が小さい    | 作業            | (£<                 | 濃度の変動が小さ      | い作業            | (£<)                | 。<br>濃度の変動が小さ | が作業           |  |
|            | [オプション] 呼吸  | 用保護具              | ·               |              |               |                     |               |                | 1                   |               |               |  |
|            | フィットテスト     | の方法               |                 |              |               |                     |               |                | 1                   |               |               |  |
|            | Q8. 接触面積    |                   | P               | 両手の手のひらに付着   |               |                     | 両手の手のひらに付け    | *              | 両手の手のひらに付着          |               |               |  |
|            | Q9. 化学防进制   | 9. 化学防護手袋 取扱物質に関す |                 |              | を使用している       | 耐透過性・耐浸透性の手袋の着用している |               |                | 耐透過性・耐浸透性の手袋の着用している |               |               |  |
|            | Q10. 保護具の   | 教育                | 基本的な教育や訓練を行っている |              |               | 十分な教育や訓練を行っている      |               |                | +分な教育や訓練を行っている      |               |               |  |
|            | Q11. 取扱温度   |                   | 至温              |              |               | 室温                  |               |                | 至温                  | 20            | <u> </u>      |  |
|            | Q12. 着火源の   | 対策                |                 | (まい          |               | (まい)                |               |                | (まい                 |               |               |  |
|            | Q13. 爆発性雰   | 3. 爆発性雰囲気形成防止     |                 |              | いいえ           |                     |               |                |                     | ( <b>よ</b> い  |               |  |
|            | Q14. 有機物、   | 14. 有機物、金属の取扱い    |                 |              |               |                     | はい            |                |                     | ( <b>ま</b> い  |               |  |
|            | Q15. 空気、水   | 上の接触              |                 | (まい          | (まい) (まい)     |                     |               |                |                     | (まい)          |               |  |
| Œ          | 意)          |                   |                 |              |               |                     |               |                |                     |               |               |  |
| <u>ク</u> の | 再判定結果       |                   |                 |              |               |                     |               |                |                     |               |               |  |
|            | ばく露眼界値(管理目標 |                   | (濃座) 推定ばく露濃座    |              |               |                     |               | リスクレベル         |                     |               |               |  |
|            | 吸入<br>(8時間) | 吸入<br>(短時間)       | 経度吸収            | 吸入<br>(8時時)  | 02.入<br>(知時間) | 経度吸収                | 02.入<br>(8時時) | 収2.入.<br>(短時間) | 経度吸収                | 合計<br>(吸入+経度) | 危険性<br>(場会・火災 |  |
|            | 67-64-1     | 7212              |                 |              |               |                     | UZÓUKIUS      |                |                     |               |               |  |
| *          | 200 ppm     | 500 ppm           | 3561 mg/day     | 5~50 ppm     | 200 ppm       | 2140 mg/day         | II - A        | I              | I                   | I             | I             |  |
| 後          | 200 ppm     | 500 ppm           | 3561 mg/day     | 5~50 ppm     | 200 ppm       | 107 mg/day          | I-A           | I              | I                   | I             | I             |  |
|            |             | 濃度基準値設定           | 物質以外の長時間(       | (8時間) (よく露の評 | 価結果は良好です      | す。換気、機器や器具          | 、作業手順などの      | 管理に努めましょう。     |                     |               |               |  |

濃度基準値設定物質以外の長時間(8時間)ばく露の評価結果は良好です。換気、機器や器具、作業手順などの管理に努めましょう。
濃度基準値設定物質以外の超時間よく露の評価結果は良好です。換気、機器や器具、作業手順などの管理に努めましょう。
不浸透性の化学防器手袋の着用を推奨します。

合験性

この表の下に、 「詳細なリスクアセスメントの実施結果」を記載できる欄があります。

(2) 建災防の

「建設業における化学物質取扱作業リスク管理マニュアル」

(2) 一1 建設業における化学物質のリスクアセスメントの手法のいろいろ

- (1)建災防の
   「建設業における化学物質取り扱いリスク管理マニュアル」
   →典型的な作業について、
   建災防がばく露濃度を測定するなどして、策定しています。
   現在、6種類の作業について、HPに掲載中。
- (2)ばく露濃度測定
   (3)コントロール・バンディング法
   (4)マトリクス法
   (5)CREATE-SIMPLE法
   →EXCELファイルに、有害性の程度や作業内容等を入力し

て、実施レポートを出力。

# (2) - 2「建設業における化学物質取扱作業リスク管理マニュアル」の入手場所

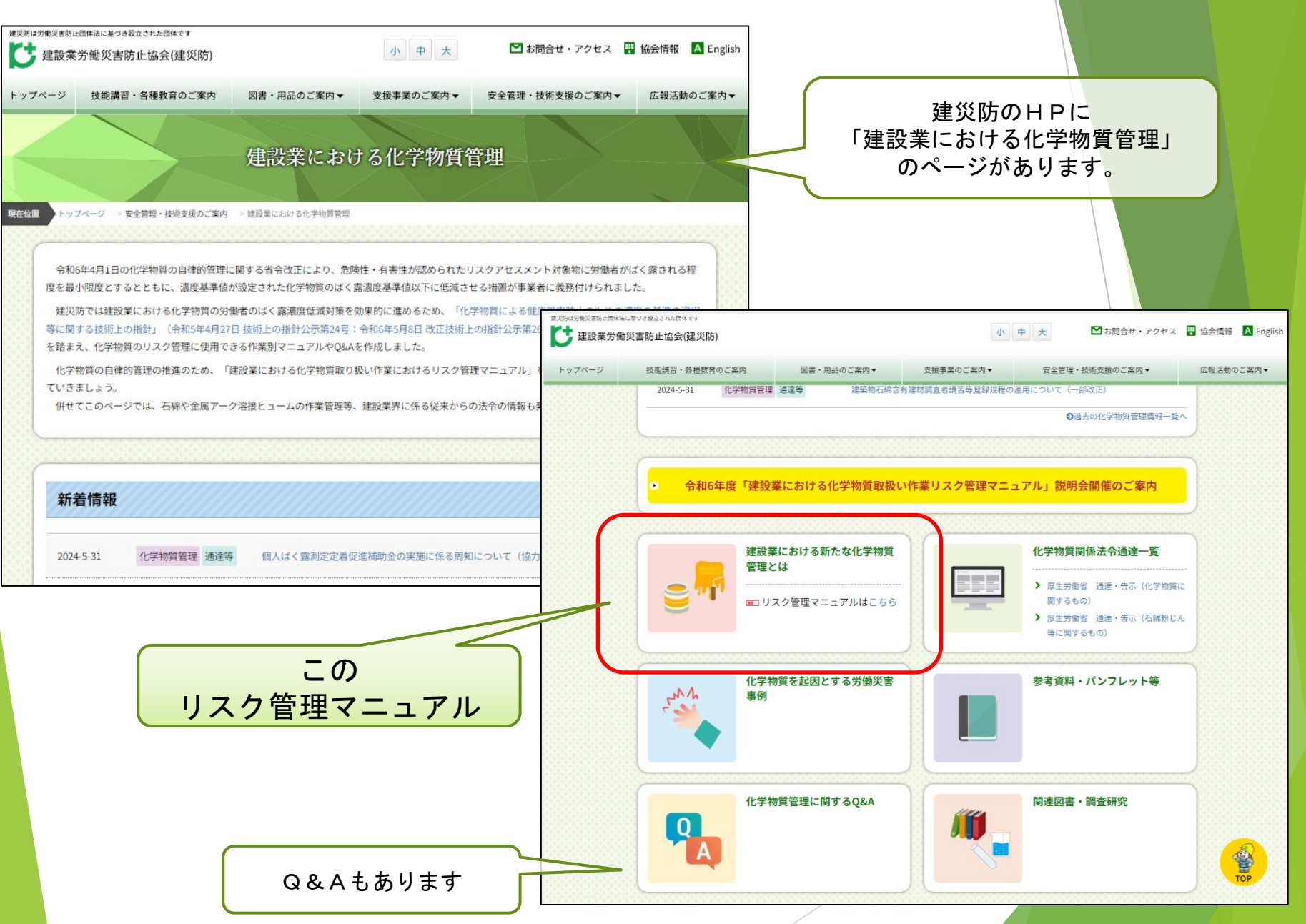

![](_page_16_Figure_0.jpeg)

# (2)-3 「マニュアル」の内容

| 作                                                                                                    | 2                                                          | セメントを時間                       | たこねる伊爾                                                                                                    |                          |                       | Erij                            | い会社名                                                                                    | 1                                                              |                                                                                             | 元請会社名                     |                                   |        |
|----------------------------------------------------------------------------------------------------|------------------------------------------------------------|-------------------------------|----------------------------------------------------------------------------------------------------|--------------------------|-----------------------|---------------------------------|-----------------------------------------------------------------------------------------|----------------------------------------------------------------|---------------------------------------------------------------------------------------------|---------------------------|-----------------------------------|--------|
|                                                                                                    | RZ                                                         | 2                             | A DECEMBER OF                                                                                                    |                          |                       | SAME ALL'H                      |                                                                                         | -                                                              |                                                                                             | TO BU AN IA H             |                                   |        |
| By IR I                                                                                                    | 会社名                                                        |                               | >-0-                                                                                                    |                          |                       |                                 | 黨內容                                                                                     |                                                                |                                                                                             | 作業期間                      |                                   |        |
| 4 Chan                                                                                                    | 1111 H                                                     |                               | 深江日                                                                                                    |                          |                       | (2)注意 美田牌田市村 4                  |                                                                                         |                                                                |                                                                                             | 器任日                       |                                   |        |
| 10-101                                                                                                    |                                                            | WENGEL                        |                                                                                                    |                          |                       | PE-IOL972-4                     | MERCHICH                                                                                | -                                                              |                                                                                             | ABIEH                     | ^                                 |        |
| 10-14<br>Eがん物質<br>物質又は)<br>質)(                                                                                                    | 10月七<br>(特別管理<br>がん原性物<br>の有無                              |                               | 2 (Meri 2 de 27 2 3, 10 g                                                                                                    |                          |                       | 保護                              | 具の留意点                                                                                   | 【改造手術】<br>- 使用する手読は、台                                          | 「夢院国手設とする」 前                                                                                | 変した化学防護手段の射振              | 未訂                                | へ 欄を埋め |
| 呼吸用何<br>選定                                                                                                    | 呆護具の<br>(基準                                                | 伝人ばく振興地<br>以上の防じんマ<br>なお、線船シリ | (の補助、室内作業の份じん担子は近時度度)と同<br>(スクを測定する。<br>(カが加重合まれる登品を使用する際は、DS2、)                                                                     | 2度であった。 25<br>25など同分1のも- | 2防逆保設がユー10<br>のた点定する。 | 1注注示が4-10<br>生活定する。 国家検定済みの標準区分 |                                                                                         | ②先 DS1,DL1,RS1,RL1 (図分1)<br>国内 (>?方を含むもの) DS2DL2,RS2,RL2 (区分2) |                                                                                             | 完成しましょう。                  |                                   |        |
| ÷:                                                                                                    | 雪性                                                         |                               | ・銀の別能性、皮膚料剤性があり、副の内核、内解相関、皮膚に炎症を起こす可能性がある。<br>とカルシラムは水と接触すると聞いアルカリ性を<br>や型を損傷する。<br>でを扱入すると、発信や発気炎、診察で入り込み<br>制度く器によりしん能を引き起こす可能性がある | 学家攻殺化力ルン<br>。            | ¢κ≿¥Ψ,                | 【リスク毛派対策】                       | B                                                                                       |                                                                | 1947 A.C. 17 17 1. 1                                                                        | 1 570                     | <b>■</b> <i>₹</i> 4               |        |
| 緊急時                                                                                                    | の対応                                                        | 反害に付着した<br>炎症等が出た場<br>際に入った場合 | 場合は平ぐに従る取り、水及び石鹸で洗浄する。<br>各自は、通やなに医師の約時を受ける。<br>著もに 消冷な流水で数分離洗顔した後、医時の                                                               | 山園を受ける。                  |                       | その18<br>注意事項                    | <ul> <li>1 (中美市・防御船の<br/>(ガムターデマロ)</li> <li>1 (中美者に大型の)</li> <li>ご (市美者に大型の)</li> </ul> | 1日元や使品、受利、安全<br>のる。独口にゴムのある<br>ビメント防じんが何着する<br>込むことがあるので注意?    | 制のによるセメントで、<br>ものを出 <i>い。)</i><br>6と、着目上の際に更か<br>5番ずる。                                      | たちないようによらんこな<br>地帯を汚染するな  | HT 9.                             |        |
| 作業内容                                                                                                    |                                                            |                               | 作業内容・換気状態に応じた<br>呼吸用保護具                                                                                                    |                          | 作業内容                  |                                 |                                                                                         | 保護眼鏡                                                           | 保護衣                                                                                         | 保護靴                       | 記録欄                               |        |
| A                                                                                                    | セメント効体をこれ<br>作業<br>(A) 大型の分体を取り起<br>置内の場合シリカキ<br>ントの取扱いの場所 |                               | 回分に以上の例じんマスクを使用する。<br>(DSz Diz ASz Alz_DSa Dia ASa Ala)                                                                              | (Å)                      | *                     |                                 |                                                                                         | 創成(サイドシール<br>ド)作き保護国際を                                         | 交流が認由なす。 制作<br>が交流に付着しない服<br>を使用する。<br>【作業時には、セイン<br>トゥネム込まない作業<br>服を受用し、化時時に<br>に作業部長なく、等等 | 安全的を使用する。<br>(他体が入らない長期を  | 貫言の記録<br>(保護具な<br>れ、こぼし<br>た、時に入っ |        |
| В                                                                                                    | セメント紛弾き<br>屋外の場合                                           | をこれる作業                        | 新分1以上の時にんマスクを使用する。                                                                                                    | 8                        | - 天然ゴム製造の手数           | ・天然ゴム観寺の手設を使用する。                |                                                                                         | 使用する。<br>においては、外中位対<br>向が必要。)                                  |                                                                                             | (2歳でる。)                   | たなど) 応急<br>振覚の記録等                 |        |
| c                                                                                                    | だの面し、海外付け。<br>そうじゃの作業                                      |                               | , (DES. DEL MES. RES.<br>DES. DES. RES. RES)                                                                                         | ¢                        |                       | 未記2<br>完成し                      | く欄を埋め<br>しましょう                                                                          | τ                                                              | 支援が第三しない他<br>を使用する。<br>(画学においては、<br>共中位対策が必要)                                               | 安全部支信用する。<br>(約(4が入らないもの) |                                   |        |
|                                                                                                    | 20.00.00                                                   | またしたマスクを記載 選択した手体             |                                                                                                    | 手袋を記載                    |                       |                                 | 選択したものを言                                                                                | 3乘5                                                            | 余具地認                                                                                        |                           |                                   |        |
| 第日<br>第日<br>第二<br>第二<br>第二<br>第二<br>第<br>一<br>第<br>日<br>第<br>一<br>第<br>一<br>第<br>第<br>第<br>第<br>第<br>第<br>第<br>第<br>第<br>第<br>第<br>第 | 000118                                                     |                               |                                                                                                    |                          |                       |                                 |                                                                                         |                                                                |                                                                                             |                           | 442                               |        |

2024年8月版

18

2 監督署からのお知らせとお願い

2(1) 一部手続きの電子申請の原則義務化

義務化される手続き以外にも、 電子申請が可能な手続きは多くあります。

事業主の皆さまへ

# 労働安全衛生関係の一部の手続の 電子申請が義務化されます

# 2025年1月1日より以下の手続について、 電子申請が原則義務化されます

- 労働者死傷病報告
- 総括安全衛生管理者/安全管理者/衛生管理者/産業医の選任報告
- 定期健康診断結果報告
- 心理的な負担の程度を把握するための検査結果等報告
- 有害な業務に係る歯科健康診断結果報告
- 有機溶剤等健康診断結果報告
- じん肺健康管理実施状況報告

![](_page_19_Picture_0.jpeg)

をご活用ください

電子申請に当たっては、 【労働安全衛生法関係の届出・申請等帳票印刷に係る入 力支援サービス】をご活用いただくことでスムーズに申請できます。

![](_page_19_Picture_3.jpeg)

厚生労働省ポータルサイト「労働安全衛生法関係の届出・申請等帳票 印刷に係る入力支援サービス」は、企業の皆様が所轄の労働基準監督署 に行う届出の作成を支援します。

届出する帳票の作成・印刷のほか、ガイダンスに基づき入力した情報 をe-Govを介して直接電子申請することが可能です。

また、入力した情報はお使いの端末に保存できますので、<u>作業の一時</u> <u>中断や、再申請などの場合に再利用が可能</u>です。

![](_page_19_Picture_7.jpeg)

厚生労働省HP 「労働者死傷病報告 の報告事項が改正さ れ、電子申請が義務 化されます」のペー ジ

### 改正内容(令和7年1月1日施行)・・・R7.1.1以降の報告受付分

これまで自由記載であった①、②、③、⑤について該当するコードから選択できるようになり、 ④については留意事項別に記入できるように記入欄が 5 分割されました。

![](_page_20_Picture_2.jpeg)

# (2) 化学物質管理強調月間

![](_page_21_Picture_1.jpeg)

# (3) 各種健康診断結果報告等の提出について

| 主な報告種別                   | 実施時期(原則)                             |
|--------------------------|--------------------------------------|
| 定期健康診断の結果報告              | 1年以内ごとに1回                            |
| 有害な業務に係る歯科健康診断の結果報告      | 6ヶ月以内ごとに1回                           |
| 有機溶剤等健康診断の結果報告           | 6ヶ月以内ごとに1回                           |
| 特定化学物質健康診断の結果報告          | 6ヶ月以内ごとに1回                           |
| 鉛健康診断の結果報告               | 6ヶ月以内ごとに1回<br>(業務によっては1年以<br>内ごとに1回) |
| 高気圧業務健康診断の結果報告           | 6ヶ月以内ごとに1回                           |
| 石綿健康診断の結果報告              | 6ヶ月以内ごとに1回                           |
| 電離放射線健康診断結の結果報告書         | 6ヶ月以内ごとに1回                           |
| 心理的な負担の程度把握するための検査結果等報告書 | 1年以内ごとに1回                            |
| じん肺健康管理実施状況報告            | 12月末の状況を翌年2月<br>までに報告                |

ご安全に!

# 労働安全衛生の取り組みを 引き続き よろしくお願いします。

労働安全衛生法関連の規則等の一部のみを説明しています。 本日の内容を取っ掛りとして、勉強していただければ幸いです。